Yüksekokulumuza Yeni Kayıt Yaptıran Öğrencilerin Sisteme İlk Girişi ve Ders Kayıt İşlemleri

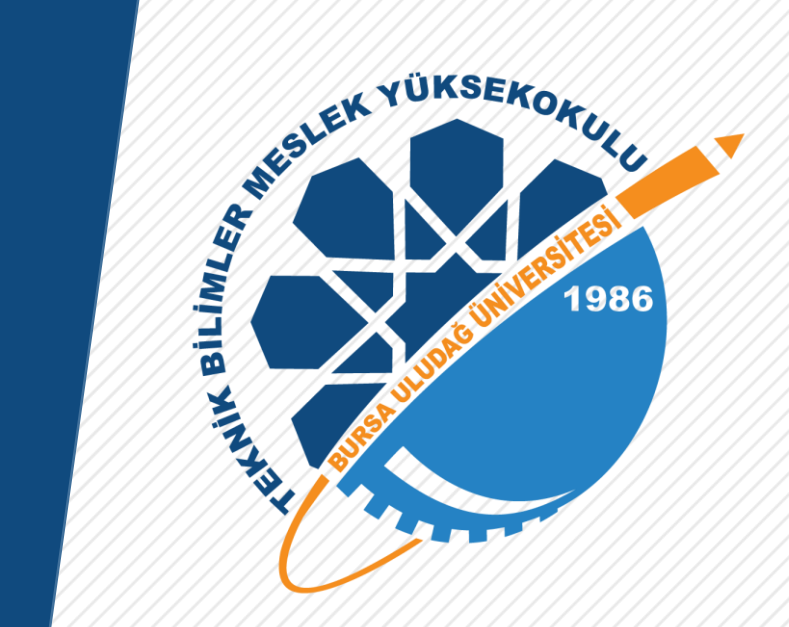

Bursa Uludağ Üniversitesi Teknik Bilimler Meslek Yüksekokulu

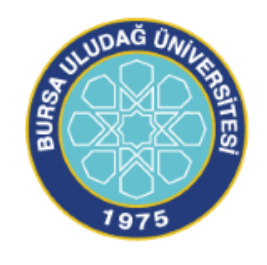

## 1.İşlem - Yeni kayıt Öğrencilerin Öğrenci Numaralarını Öğrenme Ekranına Girişi

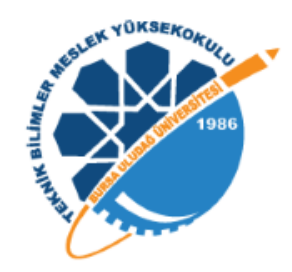

| 🕒 Bursa Uludağ Üniversitesi 🗙 🔿 Öğrenci Numarası Öğrenme ve 🗅 🗙 🥱 (Üniversitemize Hoş Geldiniz) 🗙 🕂                                   | - 0 ×   |
|----------------------------------------------------------------------------------------------------|---------|
| ← → C ▲ Güvenli değil kazananlar.uludag.edu.tr                                                                                        | \$<br>: |
| T D T D T D T D T D T D T D T D T D T D                                                                                               |         |
| T.C. Kimlik Numaranızı Giriniz                                                                                                    |         |
|                                                                                                    |         |
| Uludağ Üniversitesi Rektörlüğü Bilgi İşlem Daire Başkanlığı - 2011<br>-Öğrenci İşleri Otomasyonu Yazılım Geliştirme ve Yönetim Grubu- |         |
|                                                                                                    |         |
|                                                                                                    |         |

• Yeni kayıt olmuş öğrencilerimizin, <u>kazananlar.uludag.edu.tr</u> adresine girerek T.C. Kimlik Numaralarını yazmaları ve sorgulama ekranı ile 2. İşlemdeki ekrana ulaşmaları gerekmektedir.

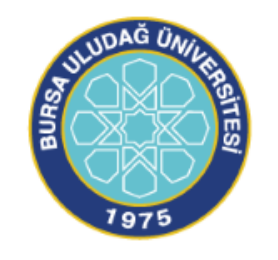

### 2. İşlem - Öğrenci Numarasının ve Geçici Şifrenin Öğrenilmesi

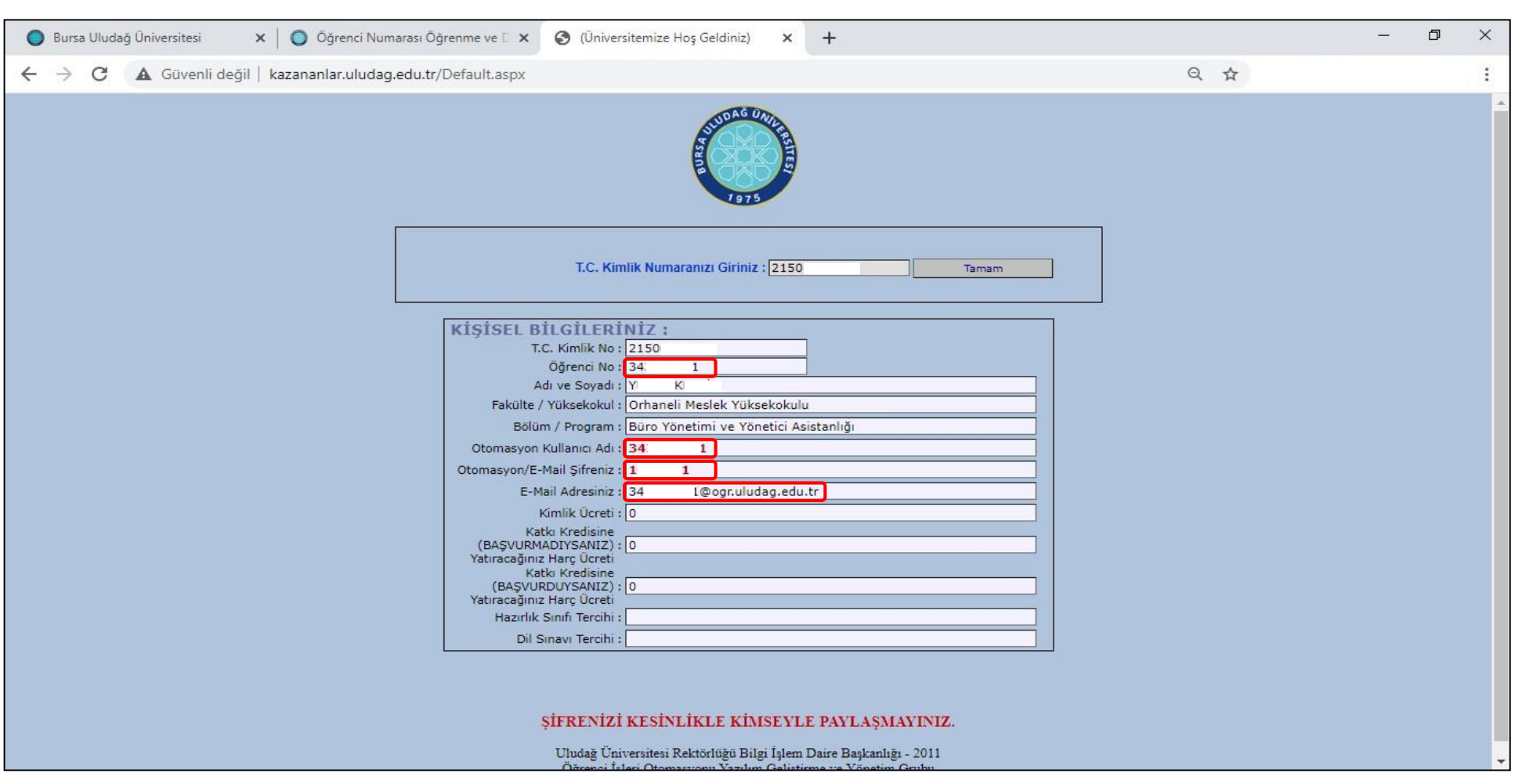

 1. İşlemdeki sorgulamanın ardından yukarıdaki ekran görüntüsüne ulaşılması gerekmektedir. Kırmızı çerçeve ile gösterilen alanlarda 9 haneli öğrenci numarası (otomasyon kullanıcı adı ile aynı), 7 haneli geçici otomasyon/e-mail şifresi ve öğrenci mail adresi yer almaktadır. Öğrenci numarasının ve geçici otomasyon/e-mail şifresinin 3. İşlemdeki ekranda kullanılmak üzere not alınması gerekmektedir.

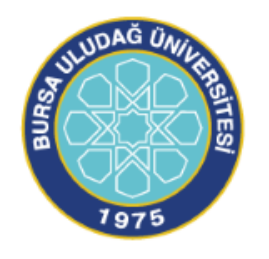

# 3. İşlem - Öğrenci Otomasyonuna Öğrenci Numarası ve Geçici Şifre İle Giriş Yapılması

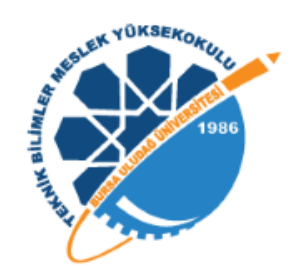

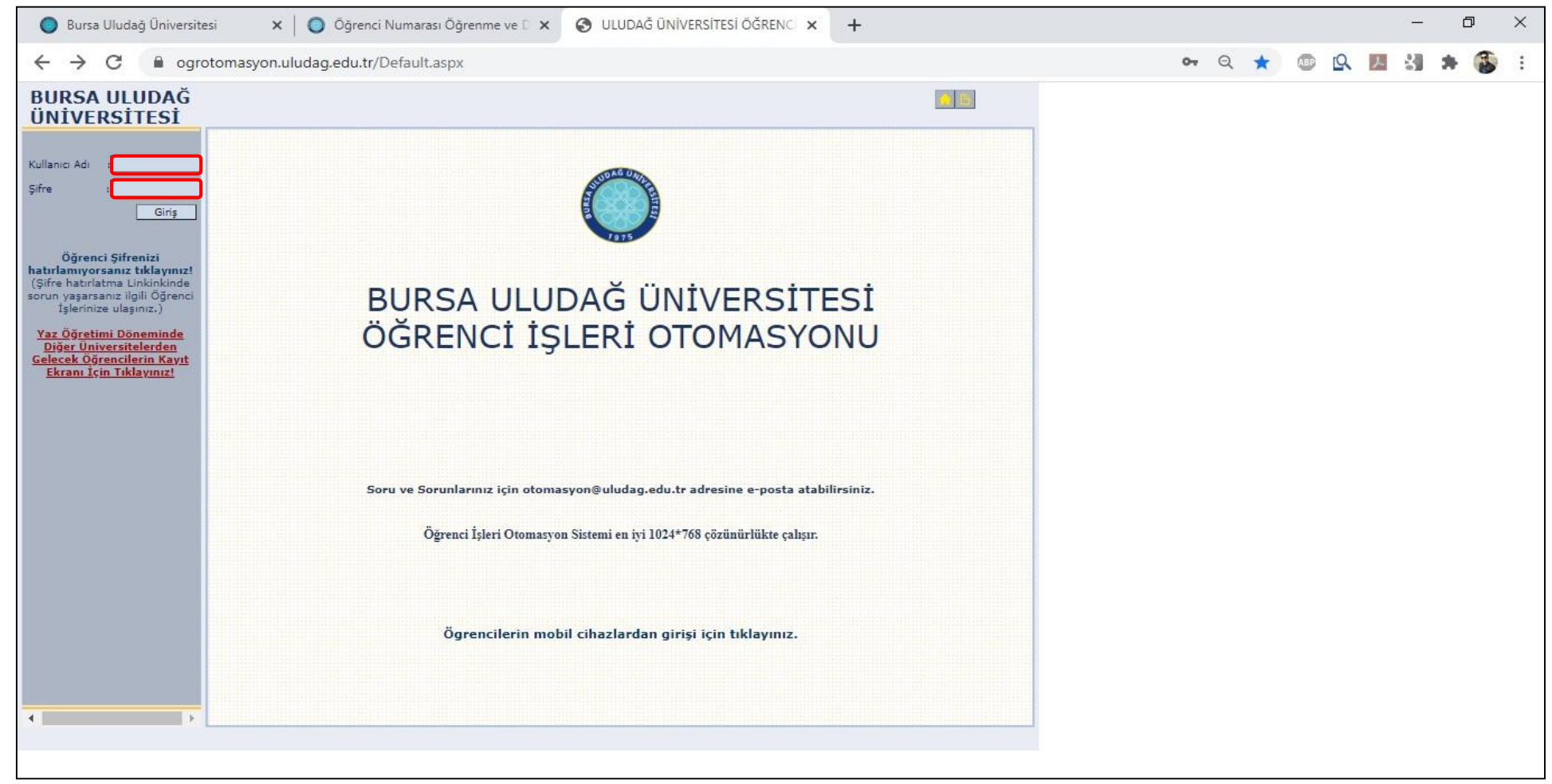

• Öğrenci numarası ve geçici otomasyon/e-mail şifresinin öğrenilmesinin ardından <u>ogrotomasyon.uludag.edu.tr</u> adresine girilmesi gerekmektedir. Yukarıda kırmızı çerçeve ile gösterilen alanlara öğrenci numarası ve geçici otomasyon/e-mail şifresinin girilerek şifre değiştirme ekranına ulaşılması gerekmektedir.

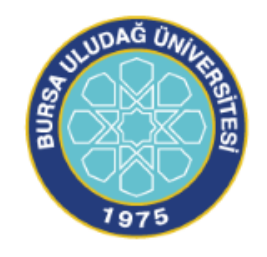

## 4. İşlem - Şifre Değiştirme İşleminin Gerçekleştirilmesi

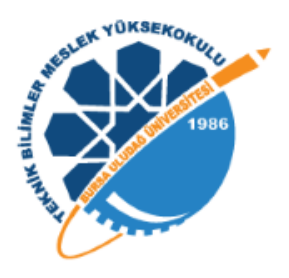

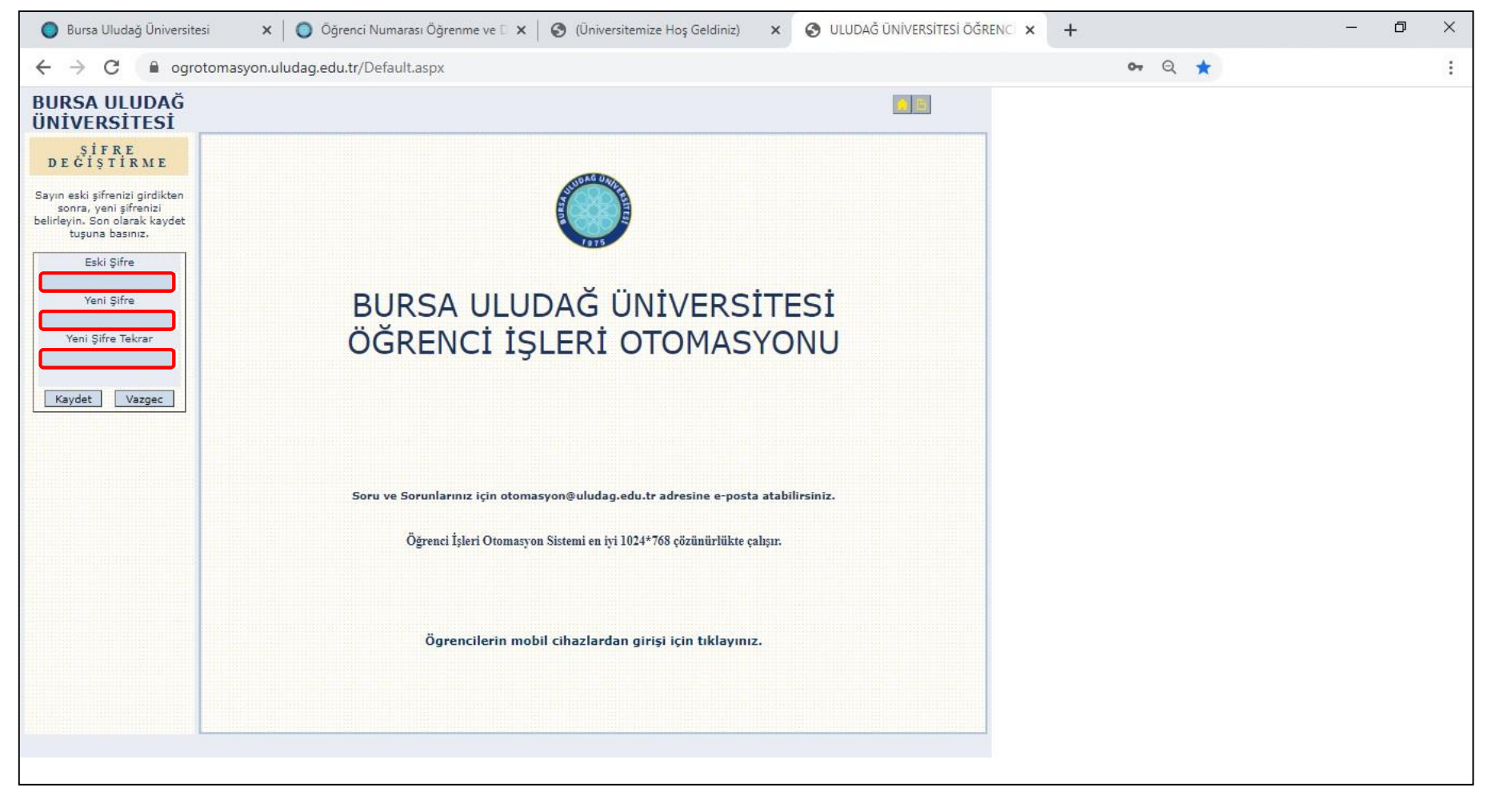

• 3. İşlemde öğrenci numarasının ve geçici otomasyon/e-mail şifresinin girilmesinin ardından yukarıdaki şifre değiştirme ekranına ulaşılması gerekmektedir. Yukarıdaki ekranda Eski Şifre kısmına geçici otomasyon / e-mail şifresinin girilmesi ve öğrencinin sürekli kullanacağı yeni şifrenin belirlenmesi gerekmektedir.

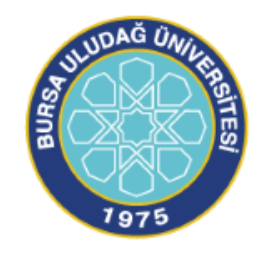

### 5. İşlem - Öğrenci Otomasyonuna Giriş

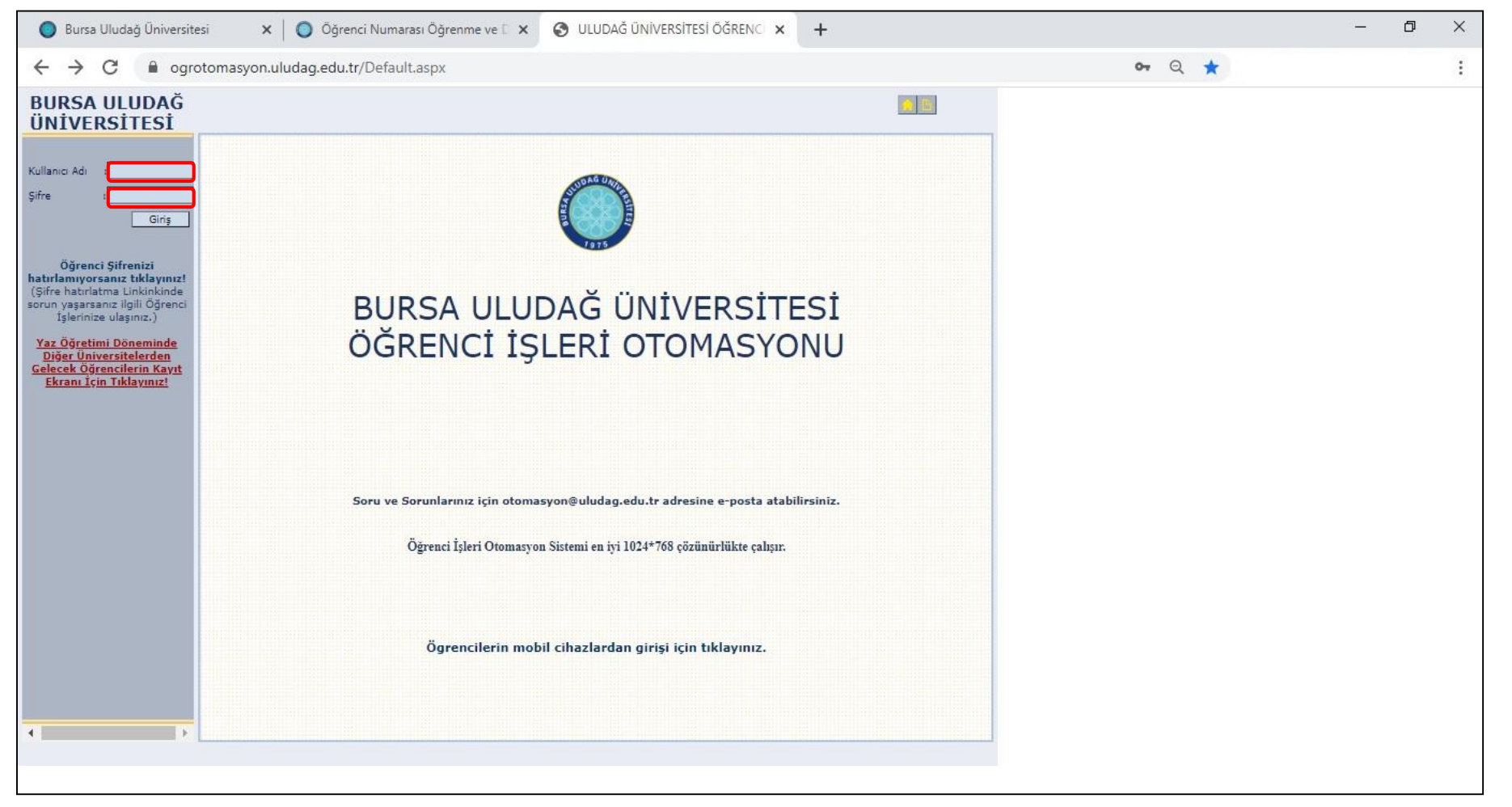

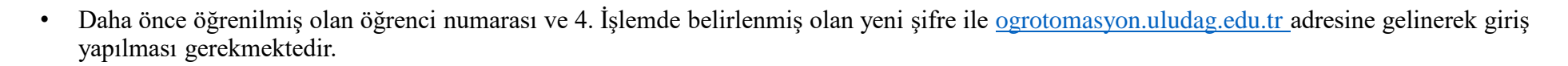

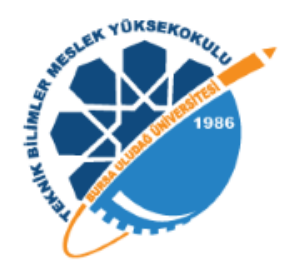

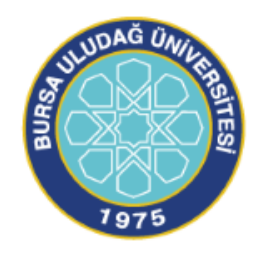

### 6. İşlem - Ders Kayıt ve Seçme İşleminin Gerçekleştirilmesi

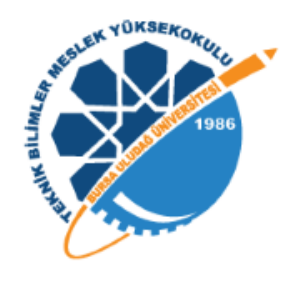

| · → C  i ogrotomasyon.uludag.edu.tr/Default.aspx URSA ULUDAĞ NİVERSİTESİ                                                                                                  | ন Q ★ |  |
|----------------------------------------------------------------------------------------------------|-------|--|
| JRSA ULUDAĞ                                                                                                    |       |  |
|                                                                                                    |       |  |
| DERS ALMAM                                                                                                    |       |  |
| No s Ad-soyad s                                                                                                    |       |  |
| Isel bligher   Program :  Program ·                                                                                                    |       |  |
| renim Bilgileri  ALINABİLEN DERSLER                                                                                                    |       |  |
| ige talebleri (197) 📩 T Dn. Kodu Ders Adı TS PS LS AKTS Tipi Grup                                                                                                    |       |  |
| rs alma (109) 2 MVUS031 MUHASEBE UYGULAMALARI I 2.0 0.0 0 3.0 Segmeti 2                                                                                                   |       |  |
| rs programi (475)                                                                                                    |       |  |
| (150) ↓ 1 ISYZ001 GENELIŞLETME 3.0 0.0 0 5.0 Zorunlu                                                                                                    |       |  |
| Menn Gersien (+05) ▼                                                                                                    |       |  |
| yyuru ▼ V 1 05P2022 HUKUKA GİRİŞ 3.0 0.0 0 4.0 Zorunlu                                                                                                    |       |  |
| POF 1 05F2050 IKTISADA.GRIŞ 3.0 0.0 0 5.0 Zorunlu                                                                                                    |       |  |
| Ilanici Bilgileri 👻 🗸 1 MVUZ005 MUKASEBE MESLEK HUKUKU ve Etiği 3.0 0.0 0 4.0 Zorunlu                                                                                     |       |  |
| ✓ 1 3/TUD101 TURK DL/I 2.0 0.0 0 2.0 Zoruniu                                                                                                    |       |  |
| □ ✓ 1 34TUD101 TÜRK DILII 2.0 0.0 0 2.0 Zonutlu                                                                                                    |       |  |
| ✓ 1 YAD101/U73 YABANCI DILI (INGILIZCE) 2.0 0.0 0 2.0 Secmeli 1                                                                                                    |       |  |
|                                                                                                    |       |  |
|                                                                                                    |       |  |
| Seçtiginiz Derslerin AKTS Toplamı : 30                                                                                                    |       |  |
| Ders Alma Kurallari Kapanan Dersler Kontenjani Dolan Dersler                                                                                                    |       |  |
| Kurallar                                                                                                    |       |  |
| Top, Veteriner, Sağlık Bilimleri, Diş Hekimliği Fakülteleri ile Sağlık Hizmetleri MYO hariç olmak üzere, bir kez devam şartı sağlanmış olan salt teorik dersler ile derse |       |  |
| 2 Tik kez alınan,(D) notu olan, seçmeli dersin yerine alınan yeni seçmeli dersiere devam zorunluluğu bulunduğundan, çakışan dersieri almamanız gerekiyor.                 |       |  |
| 3 En son devammı aldığınız (FF,FD,K) notu olan veya not yüksettmek için aldığınız devam zorunluluğunuz bulunmayan, çakışan dersleri alabilirsiniz.                        |       |  |
| 4. Döneminiz : 2                                                                                                    |       |  |
| 5 "1". donem alinabilecek maksimum AKTS kredisi yükü : 30                                                                                                    |       |  |
| 6 "1", donem almabilecek seçmeli ders sayısı : 1                                                                                                    |       |  |
| 7 <sup>1</sup> 2 <sup>*</sup> . donem alinabilecek maksimum AKTS kredisi yükü : 30                                                                                        |       |  |
| Tamam Vazgeç                                                                                                    |       |  |
| 1756 saniye içinde hiçbir işlem yapmadığınız taktirde güvenlik nedeniyle oturumunuz kapatılacaktır.                                                                       |       |  |

 Öğrenci otomasyonuna girişin ardından, önce "Öğrenim Bilgileri" sekmesi, ardından sekme altında açılan "Ders alma (109)" sekmesine tıklanarak ders listesinin yer aldığı ekrana ulaşılması ve alt kısımda yer alan ders alma kurallarının dikkatlice okunması gerekmektedir. Yeni kayıt öğrencilerin, ekranda yer alan ders listesinde Yabancı Dil Almanca, Fransızca ve İngilizce derslerinden sadece bir tanesini seçmesi ve kalan diğer derslerin tamamını seçerek "Seçtiğiniz Derslerin AKTS Toplamı" kısmının kırmızı çerçeveli alandaki gibi "31" olmasını sağlamaları ve ardından "Tamam" butonuna tıklayarak Ders Kayıt ve Seçim İşlemlerini tamamlamaları gerekmektedir